50 North Ripley Street Montgomery, AL 36130

revenue alabama gov

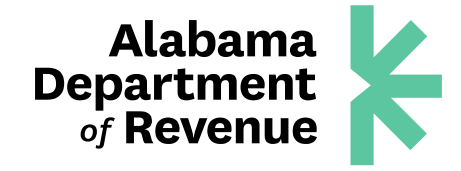

# FILING THE QUADRENNIAL REPORT

All statutorily exempt organizations must file a quadrennial informational report (once every four years).

To access your exemption account and file the quadrennial report, visit My Alabama Taxes at <u>myalabamataxes.alabama.gov</u>.

### **CREATING A NEW PROFILE IN MY ALABAMA TAXES**

- 1. Log in to My Alabama Taxes using the following information found on your EXM Filing Info letter.
  - a. 10-digit Account Number (may include alpha and numeric characters)
  - b. Sign-On ID
  - c. Access Code
  - d. Your email address (This is required in order to receive confirmation emails and authentication code messages.)

2. Click "Create a My Alabama Taxes account." This will take you to the **New My Alabama Taxes User** page.

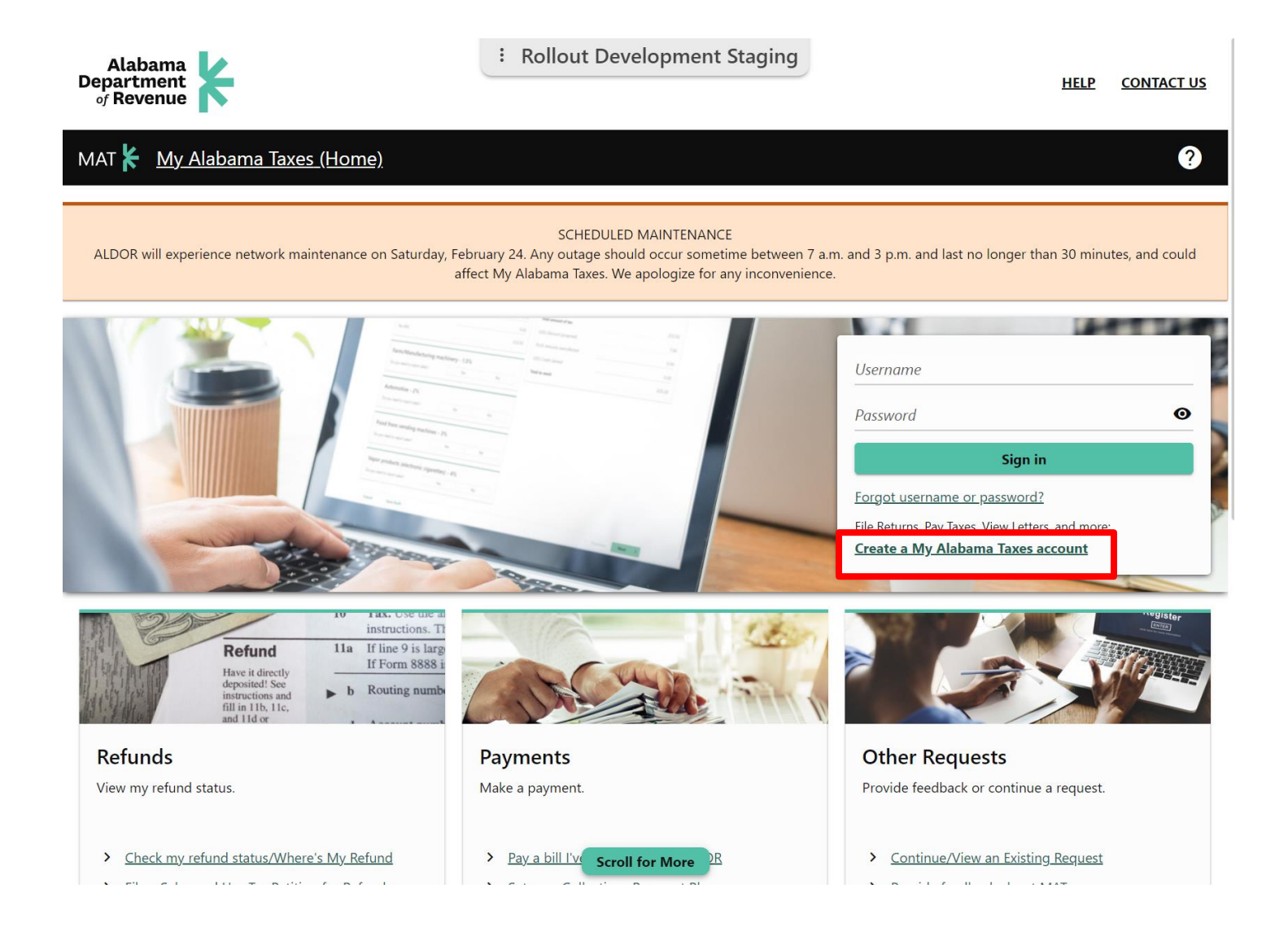

- 3. Validate the account by entering the required "Who Are You?" information. Tax Type is Exempt Sales.
- 4. Click "Next."

| Alabama<br>Department<br>of Revenue                                                                 | Rollout Development Staging                         | HELP                                             | <u>CONTACT US</u> |
|----------------------------------------------------------------------------------------------------|-----------------------------------------------------|--------------------------------------------------|-------------------|
| MAT 🖌 🛛 <u>My Alabama Taxes (Home)</u>                                                              |                                                     |                                                  | ?                 |
| K My Alabama Taxes                                                                                  |                                                     |                                                  |                   |
| New MAT User                                                                                        |                                                     |                                                  |                   |
| New MAT User                                                                                        |                                                     |                                                  |                   |
| Locate account Username and passwo                                                                  | rd Contact information                              |                                                  |                   |
| Who Are You?<br>Tax Type (choose one)<br>Exempt - Sales                                             |                                                     |                                                  |                   |
| Account ID (looks like R00000000 or 0000 00000)<br>Reauired                                         |                                                     |                                                  |                   |
| Please verify your identity by providing your <b>Sign-on ID</b> and Revenue (ADOR).<br>Sign-on ID * | Access Code. These were mailed to you when you firs | t registered your business with the Alabama Depa | rtment of         |
| Required                                                                                            |                                                     |                                                  |                   |
| Access Code *<br>Required                                                                           |                                                     |                                                  |                   |
|                                                                                                    |                                                     |                                                  |                   |
| Cancel                                                                                              |                                                     | < Previous                                       | Next >            |

- 5. Enter the required "Create a MAT Username and Password" information.
- 6. Click "Next."

|                                        | Rollout Development Staging |            |        |
|----------------------------------------|-----------------------------|------------|--------|
| MAT 🖌 🛛 <u>My Alabama Taxes (Home)</u> |                             |            | ?      |
| < My Alabama Taxes                     |                             |            |        |
| New MAT User                           |                             |            |        |
| New MAT User                           |                             |            |        |
| 0                                      | •                           |            |        |
| Locate account Username and password   | Contact information         |            |        |
|                                        |                             |            |        |
| Create a MAT Username and Password     |                             |            |        |
| *<br>Username                          |                             |            |        |
| Required                               |                             |            |        |
| Password *                             |                             |            |        |
| Required O                             |                             |            |        |
| Re-enter your Password *               |                             |            |        |
| Required O                             |                             |            |        |
| Password Recovery Method               |                             |            |        |
| * Password recovery question           |                             |            |        |
| Required                               | ~                           |            |        |
| Answer *                               |                             |            |        |
| Required                               |                             |            |        |
|                                        |                             |            |        |
| Cancel                                 |                             | < Previous | Next > |

- 7. Enter the required "Contact Information."
- 8. Click "Submit."

| Alabama<br>Department<br>of Revenue               | :                     | Rollout Development Staging | HELF       | <u>CONTACT US</u> |
|---------------------------------------------------|-----------------------|-----------------------------|------------|-------------------|
| MAT 🖌 My Alabama Taxes                            | <u>(Home)</u>         |                             |            | ?                 |
| < My Alabama Taxes                                |                       |                             |            |                   |
| New MAT User                                      |                       |                             |            |                   |
| New MAT User                                      |                       |                             |            |                   |
| ø                                                 | ø                     | 0                           |            |                   |
| Locate account                                    | Username and password | Contact information         |            |                   |
| Contact Information<br>Your full name<br>Required |                       |                             |            |                   |
| Email address *<br>Required                       |                       |                             |            |                   |
| Re-enter your Email address *<br>Required         |                       |                             |            |                   |
| Phone number *<br>Required                        |                       |                             |            |                   |
| Alternate phone number (optional)                 |                       |                             |            |                   |
|                                                   |                       |                             |            |                   |
| Cancel                                            |                       |                             | < Previous | Submit            |

- 9. Click "Print Confirmation" if you wish to have a hard copy.
- 10. Click "Done" to close the confirmation window.

| AT K <u>My Alabama Taxes (Home)</u>                                                                                                    |
|----------------------------------------------------------------------------------------------------|
| My Alabama Taxes                                                                                                    |
| Confirmation                                                                                                    |
| You are ready to sign in to My Alabama Taxes!                                                                                                    |
| Please return to the MAT home page to sign in with your username and password. The first time you sign in you will choose a way to receive security codes (e.g., by email or text message). This will help prevent unauthorized access to your tax information. |
| Your request number is 0-618-126-752.                                                                                                    |
| MAT User Details:<br>Username: Testuser<br>Name: Jane Doe<br>Email: jrobinson@revenue.alabama.gov<br>Contact Phone: (334) 123-4567<br>Alternate Phone:<br>Done Print Confirmation                                                                               |
| Feedback (optional)                                                                                                    |
| How easy was this process? Click "Send" to give us your feedback (this will not navigate you away from this page).<br>ダイ ダイ ダイ ダイ ダイ                                                                                                    |
| Comments                                                                                                    |
|                                                                                                    |
| Send                                                                                                    |

- 11. Once the confirmation email is received, go back to the My Alabama Taxes logon page, then enter the username and password.
- 12. You will be asked to choose a two-step verification method: **Authentication App, Text Message, or Email**. Select only one authentication method.

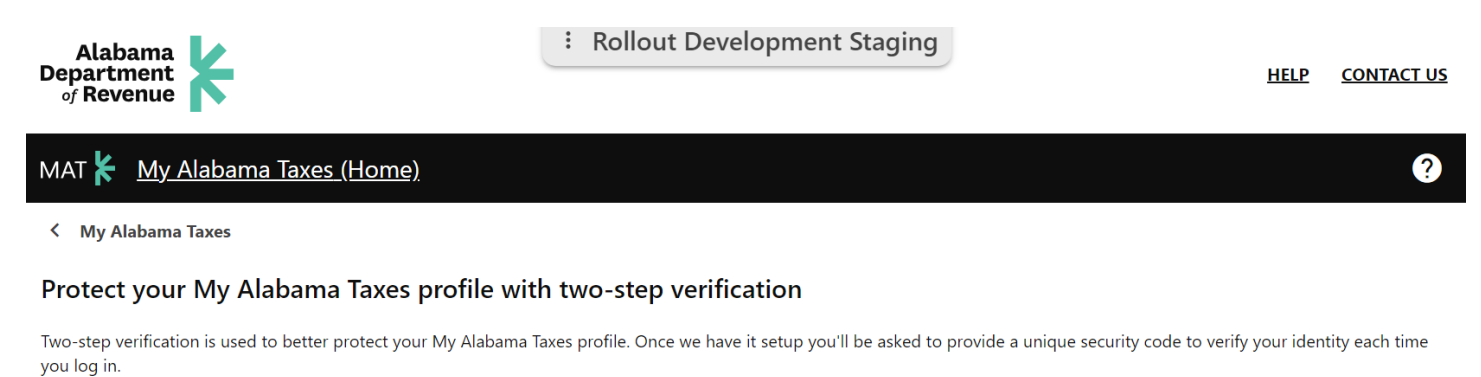

 Authentication App
 Text Message
 Email

Use an authentication app, such as Google Authenticator, to get security codes.

<u>Set Up</u>

Receive security codes by text message.

Add Phone

Message and data rates may apply. To stop receiving SMS messages, remove your number above.

## Receive security codes by email.

Add Email

Confirm

Cancel

#### **AUTHENTICATION APP**

- a. Scan the QR code or manually enter the code.
- b. Click "Save."

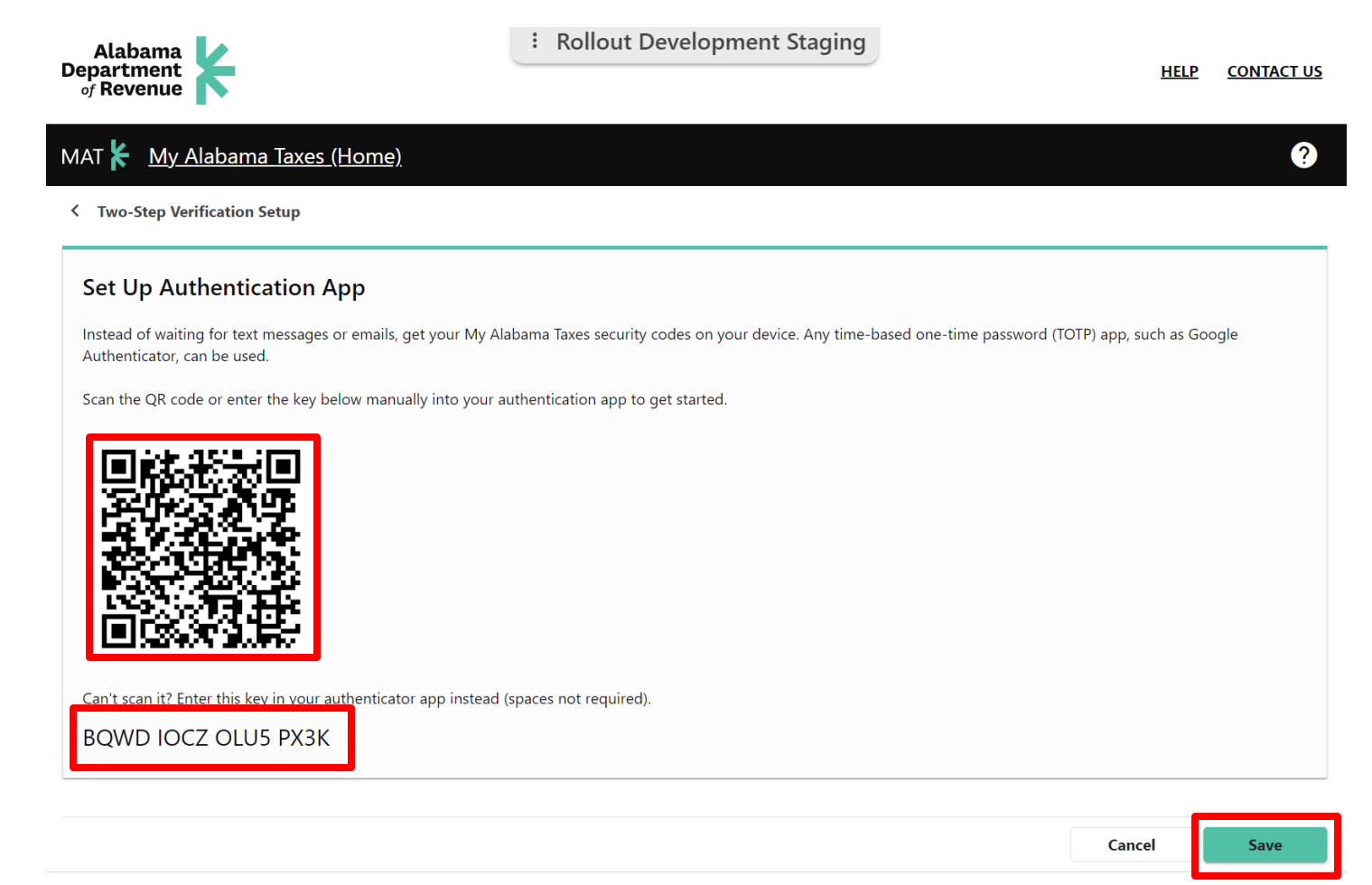

#### **TEXT MESSAGE**

- a. Enter phone number.
- b. Click "Save."

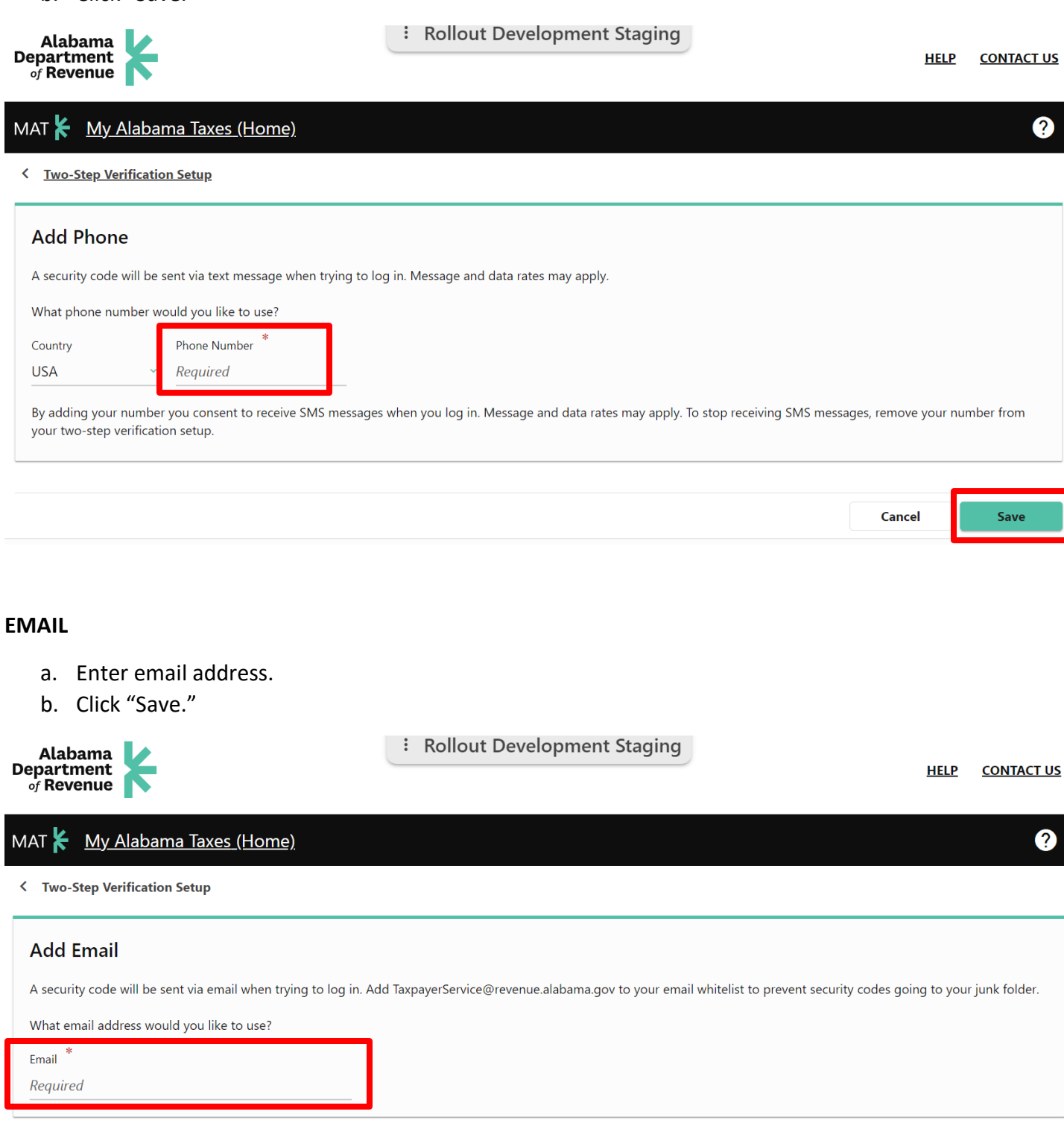

### THE WINDOW YOU SEE WILL VARY DEPENDING ON THE AUTHENTICATION METHOD YOU CHOOSE. IN THE EXAMPLE BELOW, THE TEXT METHOD WAS CHOSEN.

- 13. Enter the security code.
- 14. Click "Confirm."

| Alabama<br>Department<br>of Revenue                                       | Rollout Development Staging        | HELP   | <u>CONTACT US</u> |
|---------------------------------------------------------------------------|------------------------------------|--------|-------------------|
| MAT 🖌 My Alabama Taxes (Home)                                             |                                    |        | ?                 |
| < Two-Step Verification Setup                                             |                                    |        |                   |
| Verify Security Code<br>A text message with your My Alabama Taxes securit | y code was sent to (334) 123-4567. |        |                   |
| Security Code Required Populate in                                        | development environments only.     |        |                   |
| Didn't receive your security code? <u>Resend</u>                          |                                    |        |                   |
|                                                                           |                                    |        |                   |
|                                                                           |                                    | Cancel | Confirm           |

#### ADDING THE "EXEMPT - SALES" TO A PROFILE THAT ALREADY EXIST IN MY ALABAMA TAXES

- 1. Enter your username and password.
- 2. Click "Sign In."

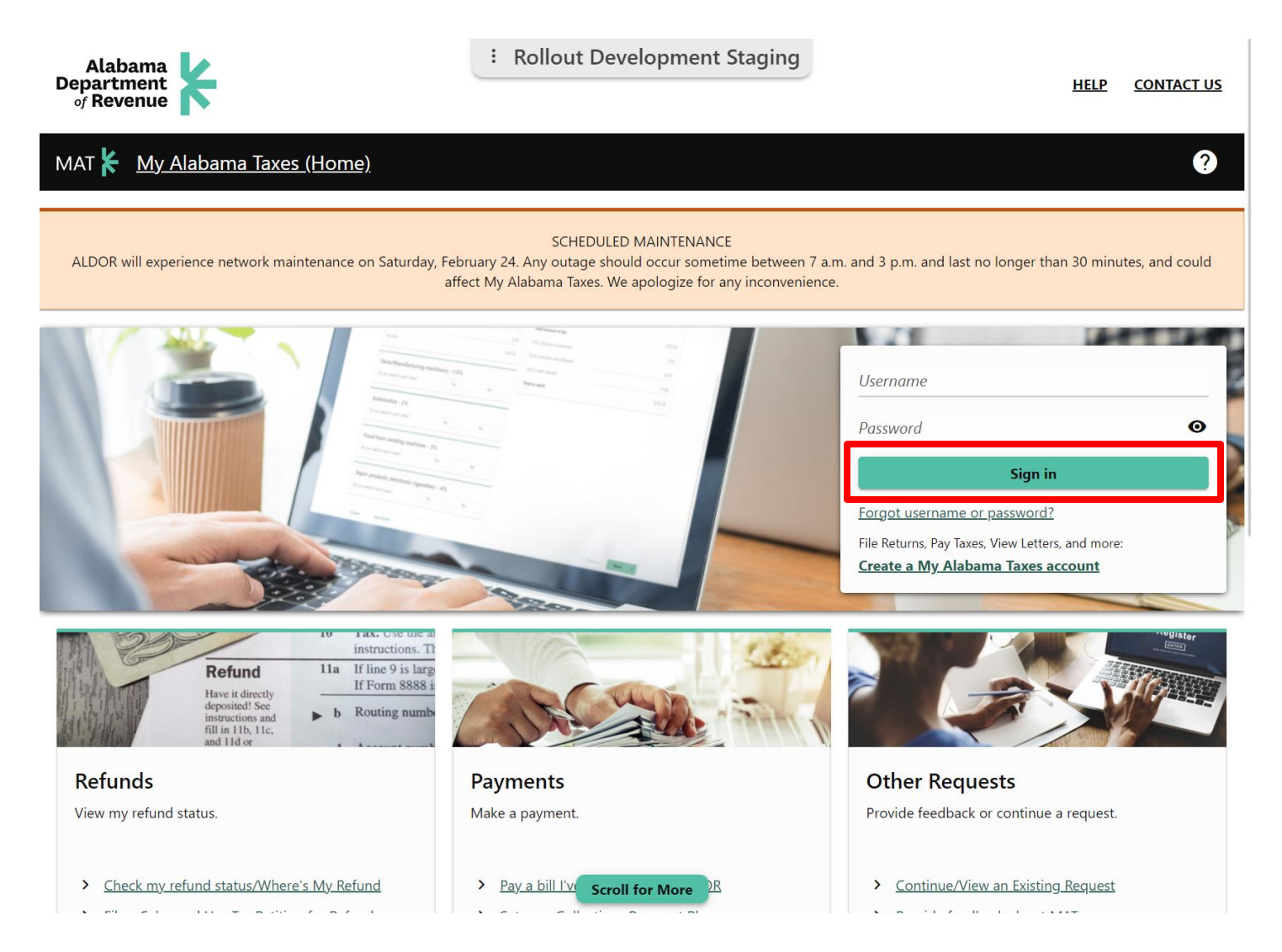

- 3. Click "Other Actions..." tab.
- 4. Click "Add access to an existing account."

| MAT 🖌 🛛 <u>My Alabama Taxes (Home)</u>   | Rollout Development Staging                                                                                                    | <b>? 8</b>                                                                                                    |
|------------------------------------------|----------------------------------------------------------------------------------------------------|----------------------------------------------------------------------------------------------------|
|                                          |                                                                                                    | Welcome, Jane Doe<br>You last logged in on Friday, Feb 23, 2024 8:57:38 AM<br><u>Manage My Profile</u> <b>9</b>                                                                                                    |
| Accounts Tasks Security Other Action     | s                                                                                                    |                                                                                                    |
| lax incentives                           | Access Management                                                                                                    | Payments and Returns                                                                                                    |
| <u>View business credit certificates</u> | <ul> <li>Add access to an existing tax account</li> <li><u>View Access</u></li> <li><u>Hide/Show Ceased Accounts</u></li> </ul> | <ul> <li>Manage payments and returns</li> <li>Pay a bill I've received from ALDOR</li> <li>Submit a Collection Information Statement form</li> <li>Apply for a Certificate of Exemption for a<br/>Contractor's Exempt Project</li> <li>Submit an Electronic Funds Transfer<br/>Authorization Agreement Form</li> </ul> |
| Feedback                                 | Nexus Questionnaire                                                                                                    | Voluntary Disclosure Agreement                                                                                                    |
| Let us know how MAT could be improved.   | Submit a Nexus Questionnaire or provide additional information.                                                                 | Associate an Account to a VDA Request                                                                                                    |
| > Ask a question                         | > Submit a Nexus Questionnaire                                                                                                  | > Associate Voluntary Disclosure Agreement                                                                                                    |
| > Provide feedback about MAT             | > Submit Response to Request for Additional Info                                                                                |                                                                                                    |

- 5. Enter the required "Locate account" information.
- 6. Click "Submit."

| Alabama 🚺                                                          | : Rollout Development Staging |            |            |
|--------------------------------------------------------------------|-------------------------------|------------|------------|
| of Revenue                                                         |                               | HELP       | CONTACT US |
| MAT 🖌 🛛 <u>My Alabama Taxes (Home)</u>                             |                               |            | <b>9</b>   |
| <                                                                  |                               |            |            |
| Add Access to Account                                              |                               |            |            |
|                                                                    |                               |            |            |
| 1015                                                               |                               |            |            |
|                                                                    |                               |            |            |
| Add Access to Account                                              |                               |            |            |
| 0                                                                  |                               |            |            |
| Locate account                                                     |                               |            |            |
|                                                                    |                               |            |            |
| Locate account                                                     |                               |            |            |
| Account type                                                       |                               |            |            |
| Exempt - Sales                                                     |                               |            |            |
| Account ID *                                                       |                               |            |            |
| Required                                                           |                               |            |            |
| Sign-on ID *                                                       |                               |            |            |
| Required                                                           |                               |            |            |
| Access Code *                                                      |                               |            |            |
| Required                                                           |                               |            |            |
| Third-party password (you will need to get this from the taxpayer) |                               |            |            |
|                                                                    | Scroll for More               |            |            |
| Cancel                                                             |                               | < Previous | Submit     |

- 7. Click "Print Confirmation" if you wish to have a hard copy.
- 8. Click "Done" to close the confirmation window.
  - When the confirmation window closes, you will be on your My Alabama Taxes profile main screen.

| Alabama<br>Department<br>of Revenue                                                                           | Rollout Development Staging                           | HELP | <u>CONT/</u> | <u>\CT US</u> |
|----------------------------------------------------------------------------------------------------|-------------------------------------------------------|------|--------------|---------------|
| MAT 🖌 🛛 <u>My Alabama Taxes (Home)</u>                                                                        |                                                       |      | ?            | 8             |
| <                                                                                                    |                                                       |      |              |               |
| Confirmation                                                                                                  |                                                       |      |              |               |
| Your access request for the submitted and y Your request should be processed momentarily.                     | our request number is 966155680.                      |      |              |               |
| The account should be visible the next time you sign in to                                                    | MAT.                                                  |      |              |               |
| Done Print                                                                                                    | Confirmation                                          |      |              |               |
| Feedback (optional)<br>How easy was this process? Click "Send" to give us your feedb<br>☆ ☆ ☆ ☆ ☆<br>Comments | ack (this will not navigate you away from this page). |      |              |               |
| Send                                                                                                    |                                                       |      |              |               |

- 9. Locate your "Exempt Sales" Account.
- 10. Click on "File or View returns and periods."

|                                         | · Nonout Development staging   |                                                                                                    |
|-----------------------------------------|--------------------------------|----------------------------------------------------------------------------------------------------|
| MAT 🖌 <u>My Alabama Taxes (Home)</u>    |                                | <b>9</b>                                                                                                    |
|                                         |                                | Welcome, Jane Doe<br>You last logged in on Friday, Feb 23, 2024 8:57:38 AM<br><u>Manage My Profile</u>                                                                                                    |
| Accounts Tasks Security Other Actions   |                                |                                                                                                    |
| Filter                                  |                                |                                                                                                    |
| Tasks 🛛                                 | Correspondence<br>Registration | <ul> <li>View/Print mail from ALDOR</li> <li>View MAT Messages</li> <li>View my previous MAT Submissions</li> <li>Manage names &amp; addresses</li> <li>Register additional tax types/Obtain a new tax account number</li> </ul> |
| Exempt - Sales<br>Closed on 30-Sep-2024 | Account<br>Balance<br>\$0.00   | File or View returns and periods                                                                                                    |
|                                         | Scroll for More                |                                                                                                    |

# FILING THE QUADRENNIAL REPORT

- 11. Locate "List of Returns."
- 12. Click on "File Now" to begin filing the quadrennial report.

| Alabama<br>Department<br>of Revenue | ¥                 |                   | Rollout I   | Development Sta | ging       | HELP            | <u>CONTA</u> | <u>\CT US</u> |
|-------------------------------------|-------------------|-------------------|-------------|-----------------|------------|-----------------|--------------|---------------|
| MAT 🖌 My A                          | labama Taxes      | <u>(Home)</u>     |             |                 |            |                 | ?            | 9             |
| <                                   |                   |                   |             |                 |            |                 |              |               |
| Returns                             |                   |                   | Balance     |                 |            |                 |              |               |
| Exempt - Sales                      |                   |                   | \$0.00      |                 |            |                 |              |               |
|                                     |                   |                   |             |                 |            |                 |              |               |
| List of Returns                     | Periods and I     | Balances          |             |                 |            |                 |              |               |
| Returns                             |                   |                   |             |                 |            |                 |              | Ŧ             |
| Return                              | P                 | eriod             | Due Date    | Received Date   | Status     |                 |              |               |
| <u>Report of Exempt P</u>           | urchases <u>3</u> | <u>0-Sep-2021</u> | 01-Nov-2021 |                 | Delinquent | <u>File Now</u> |              |               |
|                                     |                   |                   |             |                 |            |                 |              |               |

The balances shown reflect only the accounts and filing periods shown in MAT and may not reflect your overall balance with the Alabama Department of Revenue.

- 13. Enter the **Fiscal Year** accounting period.
- 14. Enter the "NTEE Code" by clicking on the link.
- 15. Select whether the entity is "For Profit" or "Non-Profit."
- 16. For Entities Required to File Form 990 with IRS:
  - Revenue and Expenses (Provide Revenue reported on Line 12, and Expenses reported on Line 18 of the most recent Form 990 filed with the IRS.)
- 17. For Entities NOT Required to File Form 990 with IRS:
  - Revenue and Expenses (Figures should be calculated based on the entity's most recent accounting year.)

| Report of Exempt Purchase<br>30-Sep-2021<br>Exempt - Sales<br>Report of Exempt Purchases<br>Return | 25                 | Rollout Deve  | lopment Staging                                 |                            |               |
|----------------------------------------------------------------------------------------------------|--------------------|---------------|-------------------------------------------------|----------------------------|---------------|
| Report for the accounting                                                                          | g period of:       |               | NTEE Code:                                      |                            |               |
| Period Begin Date                                                                                  | Period Ending Date | 1             | NTEE Code                                       |                            |               |
| 01-Oct-2020                                                                                        | 🛅 30-Sep-2021      | <b></b>       | P20                                             |                            |               |
|                                                                                                    |                    |               | http://www.nccs.urban.org/sites/all/nccs-archiv | ve/html/PubApps/search.php |               |
| For Profit                                                                                         | Non                | I-Profit      |                                                 |                            |               |
| Are you required to file Form 990<br>with IRS?                                                     | Yes                | No            |                                                 |                            |               |
| Revenue                                                                                            |                    | 40,477,752.00 |                                                 |                            |               |
| Expenses                                                                                           |                    | 41,351,279.00 |                                                 |                            |               |
|                                                                                                    |                    |               |                                                 |                            |               |
| General Sales - 4%                                                                                 |                    |               | Tax Summary                                     |                            |               |
| General Sales Purchases                                                                            |                    | 23,270,516.75 | Total Purchases                                 |                            | 23,270,516.75 |
| Tax                                                                                                |                    | 930,820.67    | Estimated Sales and Use Tax Savings             |                            | 930,820.67    |
|                                                                                                    |                    |               | Total Estimated Tax Savings                     |                            | 930,820.67    |
|                                                                                                    |                    | Scroll f      | or More                                         |                            |               |

18. Required for **ALL** Entities:

- General Sales Purchases: Enter purchases made at General tax rate (4 percent).
- Automotive Purchases made from October 1, 2020, through September 30, 2021. Enter any purchases made at the Automotive tax rate (2 percent). (If no purchases qualified for the automotive tax rate, enter "0.")
- Farm/Manufacturing Machinery Purchases made from October 1, 2020, through September 30, 2021. Enter any purchases made at the Farm/Manufacturing Machinery tax rate (1.5 percent). (If no purchases qualified for the Farm/Manufacturing Machinery tax rate, enter "0.")
- Total Alabama Lodgings/Accommodations Purchases made from October 1, 2020, through September 30, 2021. Enter the amount of exempt purchases of Alabama Lodgings/Accommodations. (If no purchases of Alabama Lodgings/Accommodations were made, enter "0.")
- **Total Purchases** made from **October 1**, **2020**, through **September 30**, **2021**. Enter **all purchases** made during the period **regardless of the tax rate**.

| Are you required to file Form 990<br>with IRS? | Yes            | No            |                                     |               |
|------------------------------------------------|----------------|---------------|-------------------------------------|---------------|
| Revenue                                        |                | 40,477,752.00 |                                     |               |
| Expenses                                       |                | 41,351,279.00 |                                     |               |
|                                                |                |               |                                     |               |
| General Sales - 4%                             |                |               | Tax Summary                         |               |
| General Sales Purchases                        |                | 23,270,516.75 | Total Purchases                     | 23,270,516.75 |
| Tax                                            |                | 930,820.67    | Estimated Sales and Use Tax Savings | 930,820.6     |
|                                                |                |               | Total Estimated Tax Savings         | 930,820.67    |
| Automotive - 2%                                |                |               |                                     |               |
| Do you need to report purchases?               | Yes            | No            |                                     |               |
|                                                |                |               |                                     |               |
| Farm/Manufacturing Ma                          | chinery - 1.5% |               |                                     |               |
| Do you need to report purchases?               | Yes            | No            |                                     |               |
|                                                |                |               |                                     |               |
| Lodgings/Accommodation                         | ons            |               |                                     |               |
| Do you need to report purchases?               | Yes            | No            |                                     |               |
|                                                |                |               |                                     |               |

19. Click "Submit".

## 20. Enter your password at the confirmation prompt.

# 21. Click "OK."

| For Profit                                  | Non-F                                                                                                    | Rollout Devel | opment Staging |    |               |  |
|---------------------------------------------|----------------------------------------------------------------------------------------------------|---------------|----------------|----|---------------|--|
| Are you required to file Form 990 with IRS? | Yes                                                                                                    | No            |                |    |               |  |
| Revenue                                     |                                                                                                    | 40,477,752.00 |                |    |               |  |
| Expenses                                    |                                                                                                    | 41,351,279.00 |                |    |               |  |
| General Sales - 4%                          |                                                                                                    |               | Tax Summary    |    |               |  |
| General Sales Purchases                     | Confirmation                                                                                                 |               |                | ×  | 23,270,516.75 |  |
| Tax                                         | Are you sure you want to submit this request?                                                                |               |                |    | 930,820.67    |  |
| Automotive - 2%                             | You are required to re-enter your password to verify this request. Your password will act as your signature. |               |                |    |               |  |
| Do you need to report purchases?            |                                                                                                    | Required      |                |    |               |  |
| Farm/Manufacturing Mac                      | hinery - 1.5%                                                                                                |               | Cancel         | ок |               |  |
| Do you need to report purchases?            | Yes                                                                                                    | No            |                |    |               |  |
| Lodgings/Accommodatio                       | ns                                                                                                    |               |                |    |               |  |
| Do you need to report purchases?            | Yes                                                                                                    | No            |                |    |               |  |
|                                             |                                                                                                    |               |                |    |               |  |

22. Click "Print Confirmation" and/or "Print Return" if you wish to have a hard copy.

23. Click "Done" to close the confirmation window.

| Alabama<br>Department<br>of Revenue                                  | Rollout Development Staging                                                                           | HELP | <u>CONTA</u> | <u>ACT US</u> |
|----------------------------------------------------------------------|----------------------------------------------------------------------------------------------------|------|--------------|---------------|
| MAT 🖌 <u>My Alabama Taxes (Home)</u>                                 |                                                                                                    |      | ?            | 8             |
| < Returns                                                            |                                                                                                    |      |              |               |
| Confirmation                                                         |                                                                                                    |      |              |               |
| Your return for 30-Sep-2021 has been submitted.                      |                                                                                                    |      |              |               |
| The return will be posted to your account after your request is pre- | ocessed in the next couple of days.                                                                   |      |              |               |
| Your request number is 2-062-949-792. If you have any difficultie    | s, or you would like some help then please contact us at <u>Alabama Department of Revenue</u> website | е.   |              |               |
| Done Print                                                           | Confirmation Print Return                                                                             |      |              |               |
| Feedback (ontional)                                                  |                                                                                                    |      |              |               |
| How easy was this process? Click "Send" to give us your feedback     | ( (this will not navigate you away from this page)                                                    |      |              |               |
|                                                                      |                                                                                                    |      |              |               |
| Comments                                                             |                                                                                                    |      |              |               |
|                                                                      |                                                                                                    |      |              |               |
| Send                                                                 |                                                                                                    |      |              |               |